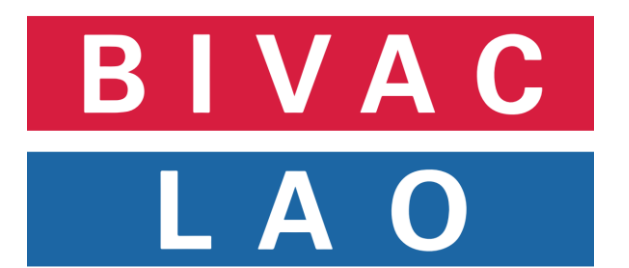

# ຄູ່ມືການນຳໃຊ້ ລະບົບແຈ້ງພາສີປະຕຸດຽວ

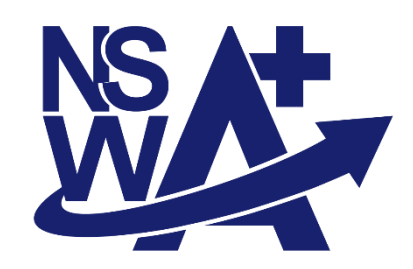

| ຂັ້ນຕອນການນຳໃຊ້:              |                                              |  |  |  |  |  |
|-------------------------------|----------------------------------------------|--|--|--|--|--|
| ✓ ການເຂົ້າສູ່ລະບົບ NSWA+      |                                              |  |  |  |  |  |
| 🗸 ການແຈ້ງເອກະສານຂາເຂົ້າ       |                                              |  |  |  |  |  |
| 🗸 ການກວດກາຄວາມຄາດເຄື່ອນຂອງຂໍ້ | ມູນລະຫວ່າງລະບົບ ASYCUD ແລະ NSWA+             |  |  |  |  |  |
| 🗸 ການບັນທຶກການປ່ອຍສີນຄ້າ      |                                              |  |  |  |  |  |
| 🗸 ການກວດສອບເອກະສານ            |                                              |  |  |  |  |  |
| <u>ໂມດຸລ໌:</u>                | ใส้สะเมาะ:                                   |  |  |  |  |  |
| ການແຈ້ງພາສີ                   | 🗸 ເຈົ້າໜ້າທທີ່ພາສີ                           |  |  |  |  |  |
| <u>ເລກທີ:</u>                 |                                              |  |  |  |  |  |
| BIVACLAO_NSWA+_UG_VIN_02      |                                              |  |  |  |  |  |
| <u>ເວີຊັນ:</u>                | <u>ວັນທີ:</u>                                |  |  |  |  |  |
| 1.1                           | ວັນຈັນ ວັນທີ 26 ເດືອນ ກັນຍາ ປີ 2 <b>02</b> 3 |  |  |  |  |  |

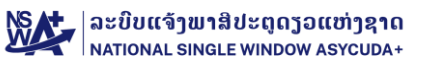

## ສາລະບານ

| ຟາກສະເ     | ເໜີ                                                             | 3    |
|------------|-----------------------------------------------------------------|------|
| ຜູ້ທີ່ຈະນ  | ຳໃຊ້ລະບິບ NSWA+ ຕ້ອງກະກຽມ                                       | 3    |
| ຄຳຫຍໍ້ ເ   | ແລະ ອະທິບາຍຄຳສັບ                                                | 3    |
| ຂັ້ນຕອນ    | ມຂອງເຈົ້າໜ້າທີ່ພາສີຂອງບັນດາດ່ານພາສີສາກົນ ໃນລະບົບແຈ້ງພາສີປະຕຸດຽວ | 3    |
| А.         | ການເຂົ້າສູ່ລະບົບ Log-in to NSWA+ Platform                       | 4    |
| I. ການຄໍ   | ບັນທຶກຮັບເອກະສານຂາເຂົ້າ                                         | 5    |
| II. ການ    | ເກວດກາຄວາມຄາດເຄື່ອນຂອງຂໍ້ມຸນລະຫວ່າງລະບົບ ASYCUD ແລະ NSWA+       | 6    |
| III. ภา    | ນບັນທຶກການປ່ອຍສີນຄຳ                                             | 9    |
| III. ຂໍ້ມູ | ່ານເສັ່ມເຕີມ                                                    | . 10 |
| 1.         | ການກວດສອບເອກະສານ                                                | . 10 |
| 2.         | ວິທີການປ່ຽນລະຫັດຜ່ານໃໝ່ / Changed new password                  | . 12 |
| 3.         | ກໍລະນີ ລືມລະຫັດຜ່ານ (ຕ້ອງການປ່ຽນລະຫັດຜ່ານໃໝ່)                   | . 13 |

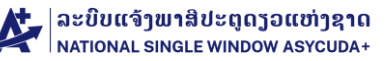

## ພາກສະເໜີ

ຄຸ່ມືການນຳໃຊ້ສະບັບນີ້ແມ່ນເອກະສານທີ່ສ້າງຂຶ້ນເພື່ອເປັນທິດທາງໃຫ້ລັດຖະການພາສີ (LCD) ໃນການນຳໃຊ້ລະບົບແຈ້ງພາສີປະຕຸດຽວ (NSWA+) ເຂົ້າໃນການບັນທຶກສີນຄ້າເຂົ້າອານາເຂດພາສີ, ການກວດກາຄວາມຄາດເຄື່ອນຂອງຂໍ້ມູນລະຫວ່າງລະບົບ NSWA+ ແລະ ASYCUDA ກ່ອນເຂົ້າສີ ຫຼື ຮອງຮອງສີ, ການບັນທຶກການປ່ອຍສິນຄ້າອອກ ແລະ ການກວດສອບຂໍ້ມູນຂອງສິນຄ້າ ໃນວຽກງານການນຳເຂົ້າ, ສິ່ງອອກ ແລະ ສິ່ງຜ່ານ ຜ່ານລະບົບ ເອເລັກໂຕຣນິກ (NSWA+). ໃນຄຸ່ມືສະບັບນີ້ໄດ້ອະທິບາຍໜ້າທີ່ການເຮັດວຽກຂອງແຕ່ລະຈຸດ ແລະ ວິທີການນຳໃຊ້ໃນຂອງແຕ່ລະຝັນຊັນແບບສັ້ນໆ.

## ຜູ້ທີ່ຈະນຳໃຊ້ລະບົບ NSWA+ ຕ້ອງກະກຽມ

- ກ້ອງມີຄວາມຮູ້ພື້ນຖານກ່ຽວກັບຄອມພິວເຕີ
- ກ້ອງມີ User ID ຜູ້ໃຊ້ ແລະ ລະຫັດຜ່ານ, ຊຶ່ງທີມງານ NSWA+ ຈະເປັນຜູ້ສ້າງໃຫ້,
- ມີສັນຍານ ແລະ ເຊື່ອມຕໍ່ອິນເຕີເນັດ.

## ຄຳຫຍໍ້ ແລະ ອະທິບາຍຄຳສັບ

| ອັກສອນຫຍໍ້ | ອະທິບາຍ                                                                |
|------------|------------------------------------------------------------------------|
| NSWA+      | ລະບົບແຈ້ງພາສີປະຕຸດຽວ (National Single Window Asycuda +)                |
| LCD        | ກົມພາສີ ລາວ / Lao Customs Department                                   |
| EO         | ຜຸ້ປະກອບການ (ຜູ້ນຳເຂົ້າ ແລະ ຜູ້ສິ່ງອອກ)/ Economic Operator             |
| SA         | ຜູ້ບໍລິການແຈ້ງພາສີ (ຊິບບິ່ງ) (Shipping Agent)                          |
| CR         | ຜູ້ບໍລິການຂຶ້ນສິ່ງສິນຄ້າ Carrier / Transporter                         |
| PRM        | ໃນອະນຸຍາດ (Permit)                                                     |
| Man        | ໃບກຳກັບການຂົນສິ່ງສິນຄ້າ: ແມ່ນຄຳໃຊ້ແທນ "ໃບສະຫຼຸບການແຈ້ງພາສີ" (Manifest) |
| CFS        | ອານາເຂດພາສີ (Customs Freight Station)                                  |
| SD         | ໃບຂຶ້ນສິ່ງສິນຄ້າ (ໃບ ສບ) (Summary Declaration)                         |
| TD         | ເອກະສານການຂຶ້ນສິ່ງ (Transport Document)                                |
| LP         | ລາຍການຫີບຫໍ່ສີນຄ້າ (Line of Package)                                   |

# ຂັ້ນຕອນຂອງເຈົ້າໜ້າທີ່ພາສີຂອງບັນດາດ່ານພາສີສາກົນ ໃນລະບົບແຈ້ງພາສີປະຕຸດຽວ

| ການດຳເນີນງານຂອງແຕ່ລະຈຸດ |                                                                            |  |  |  |  |
|-------------------------|----------------------------------------------------------------------------|--|--|--|--|
| ຈຸດ                     | ໜ້າວຽກຂອງຈຸດ                                                               |  |  |  |  |
| 1. ຈຸດຂາເຂົ້າ           | ✓ ບັນທຶກລົດເຂົ້າ (Set date)                                                |  |  |  |  |
| 2. ຈຸດເຂົ້າສີໃບ ບ       | ✓ ການກວດກາຄວາມຄາດເຄື່ອນຂອງຂໍ້ມຸນ ແລະ ເອກະສານລະຫວ່າງລະບົບ ASYCUDA ແລະ NSWA+ |  |  |  |  |
| 3. ຈຸດຂາອອກ             | 🗸 ບັນທຶກການປ່ອຍສິນຄ້າອອກ (Exit from Customs Area after Import Clearance)   |  |  |  |  |

#### BIVAC LAO SOLE CO., LTD

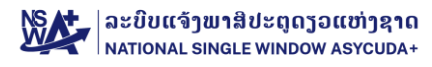

## A. ภามเอิ๋าสู่ฉะบบ Log-in to NSWA+ Platform

- 1. ເຂົ້າເວັບໄຊທ໌ຂອງ NSWA+ ຕາມທີ່ຢູ່ <u>https://www.laonsw.net</u>
- ກົດໃສ່ປຸ່ມ <u>"Log-in"</u>

| Sabaidee                   | I-LNSW × +                    |                                                                                                    |                                                                                                    |                                                        |        |    | _      | 0 | × |
|----------------------------|-------------------------------|----------------------------------------------------------------------------------------------------|----------------------------------------------------------------------------------------------------|--------------------------------------------------------|--------|----|--------|---|---|
| $\leftarrow \rightarrow c$ | https://laonsw.net            | 01                                                                                                    |                                                                                                    |                                                        | ටන් රි | £≡ | ۲<br>۲ | 2 |   |
|                            | Eculoseol<br>Unurrefitseessat | ລະບັບແຈ້ງພາສິປະຊາດາ<br>ເອກະອານອາງກິດຫມາຍ ກາວໄຫລດ ຂິງທີ່ເປັນປະໂຫຍດ ຂໍ<br>ເປັນແຈ້ງພາສິປະຊາດງວດແຫ່ງຊາດ, ກະລຸນາເຊົາສູ່ເລະບິນທີ່ໃນ<br>ເຊິ່າຫຼຸ່ມແມ້. | ວແຫ່ງຊາດ<br>ເພາະວ່າເວລາຂອງທ່ານມີຄວາມສຳຄັ<br>ກອກນ ຄຳຖາມທີ່ຖືກຖາມເປັນປະຈຳ ຄັດຄຳຊ່ວຍເຫຼືອ<br>ເຊິ່ງ ເຊິ່ງ ເຊິ່ງ ເຊິ່ງ ເຊິ່ງ ເຊິ່ງ ເຊິ່ງ ເຊິ່ງ ເຊິ່ງ ເຊິ່ງ ເຊິ່ງ ເຊິ່ງ ເຊິ່ງ ເຊິ່ງ ເຊິ່ງ ເຊິ່ງ ເຊິ່ງ ເຊິ່ງ ເຊິ່ງ<br>ເຊິ່ງ ເຊິ່ງ ເຊິ່ງ ເຊິ່ງ ເຊິ່ງ ເຊິ່ງ ເຊິ່ງ ເຊິ່ງ ເຊິ່ງ ເຊິ່ງ ເຊິ່ງ ເຊິ່ງ ເຊິ່ງ ເຊິ່ງ ເຊິ່ງ ເຊິ່ງ ເຊິ່ງ ເຊິ່ງ ເຊິ່ງ<br>ເຊິ່ງ ເຊິ່ງ ເຊິ່ງ ເຊິ່ງ ເຊິ່ງ ເຊິ່ງ ເຊິ່ງ ເຊິ່ງ ເຊິ່ງ ເຊິ່ງ ເຊິ່ງ ເຊິ່ງ ເຊິ່ງ ເຊິ່ງ ເຊິ່ງ ເຊິ່ງ ເຊິ່ງ ເຊິ່ງ ເຊິ່ງ | ານ<br>ຍຸມີການນ່າໃຊ້<br>108, 20 8850 2109, 20 8850 2201 |        |    |        |   |   |

- 3. ປ້ອນ ໄອດີ ຜູ້ນຳໃຊ້ໃສ່
- 4. ປ້ອນລະຫັດຜ່ານໃສ່
- 5. ກິດໃສ່ເຄື່ອງໝາຍ <u>OK</u> ເພື່ອເຂົ້າສຸ່ລະບົບ

| LAO<br>NATIONAL<br>SINGLE<br>WINDOW | 04       |             | 05                    |
|-------------------------------------|----------|-------------|-----------------------|
| <b>⊥</b> L1710                      | <b>?</b> | 15+4=?<br>O | OK<br>Forgei password |
|                                     |          |             |                       |

## 6. ໜ້າຕ່າງຫຼັກຂອງລະບົບ → ກົດໃສ່ ການແຈ້ງພາສີ

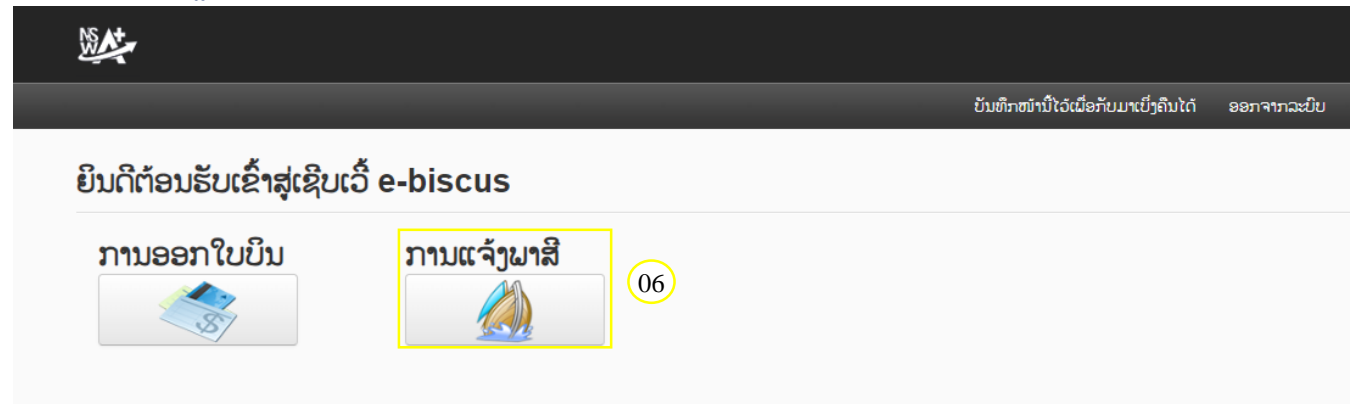

#### **BIVAC LAO SOLE CO., LTD**

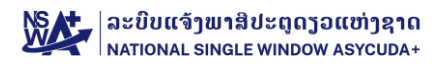

# I. ການບັນທຶກຮັບເອກະສານຂາເຂົ້າ

ການບັນທຶກຮັບເອກະສານເຂົ້າໃນລະບົບຂອງຂາເຂົ້າແມ່ນມີຂັ້ນຕອນດັ່ງນີ້:

- 1. ກິດໃສ່ ການແຈ້ງພາສີໂດຍສັງເຂບ SD → ສ້າງ ຫຼື ຄົ້ນຫາ SD
- 2. ກົດໃສ່ປຸ່ມຕັ້ງຄ່າເວລາທີ່ແນ່ນອນ

| MAX-                       | III     III     III     III     III     III     III     IIII     IIII     IIIIIIIIIIIIIIIIIIIIIIIIIIIIIIIIIIII                                                                                                    |
|----------------------------|----------------------------------------------------------------------------------------------------|
| 🔵 ການແຈ້ງພາສີໂດຍສັງເຣບ SD  | A) 🔯 🌮 🖨 🗶 💽 🧟<br>multiumitu SD                                                                                                    |
| Q ສ້າງ ຫຼື ຄົ້ນຫາ SD       | ຕຳພາຍໃຫຍ່ໜ້າໃນຂ້າງ 🔰 💗 🕇 ແກສີ SD ອີຢ້າການຄົນສິ່ງ 👻                                                                                                    |
| Q mu 01                    | ໃກປອບອັນໃນປະຊາຍາສີ                                                                                                    |
| Q ບິດລາຍງານລົດບັນທຸກສິນຄຳ  | ສະດາງສາກແລະຫະເລີ່ມ<br>ອາກັກທີ່ສ້າວກ.<br>2023-08-19 TD ມີກໍາເລືອກໄດ້ ບໍ່ ແລະທີ່ຢູ່ຂຶ້ນເຊິ່ງໃນເຊິ່ງ                                                                                                    |
| 🔍 ເອກະສານຂົນສິ່ງສືມຄຳ      | ສະຖາແຮ, ວັນສີ, ແລກ<br>ສາ 2022-09-28 ປະທາງ ຂັ້ນສິ່ງຈອກປະເທດ                                                                                                    |
| 🔍 ກວດກາຫັບຫໍ່ສິນຄຳ         | รูสมอบกันกันภาม<br>ถ้า * *<br>มีมาแต่มอา                                                                                                    |
| 🔍 ເບິ່ງຂໍ້ມູນຄວາມຄາດເຄື່ອນ | ເລກທີ SD ສະຖານ ວັນທີສະສາງສະຖານະ TD ທີ່ໄດ້ລິຍກາ້ ຊຶ່ງມືນຶ່ງທີ່ນີ້ນຳໂດຍສະ ດຳນະທະສິນອານັ້ນໃນສະຈຸມາ ເວລາທີ່ທາງອະເມາຣອກາກຳ ເວລາທີ່ການອອກາກຳ ເວລາທີ່ການອອກາກຳ ເວລາທີ່ການອອກາກຳ ເວລາທີ່ການອອກາກຳ ເວລາທີ່ການອອກາກຳ ເວລາທີ່ການອອກາກຳ ເວລາທີ່ການອອກາກຳ ເວລາທີ່ການອອກາກຳ ເວລາທີ່ການອອກາກຳ ເວລາທີ່ການອອກາກຳ ເວລາທີ່ການອອກາກຳ ເວລາທີ່ການອີນສາມາດ ເປັນສາມາດ ເປັນສາມາດ ເປັນສາມາດ ເປັນສາມາດ ເປັນສາມາດ ເປັນສາມາດ ເປັນສາມາດ ເປັນສາມາດ ເປັນສາມາ |
| -                          |                                                                                                    |

- ປ້ອນເລກທີ່ SD ໃສ່ຫ້ອງ ເລກທີ SD→ ກິດປຸ່ມ ຄົ້ນຫາ
- 4. ລະບົບຈະຕັ້ງເວລາຕົວຈິງໃຫ້ເລີຍ (ສາມາດເລືອກເວລາບັນທຶກຢ້ອນຫຼັງໄດ້ ຖ້າຕ້ອງການ)
- 5. ກົດໃສ່ປຸ່ມຕັ້ງວັນທີ່ 🔛 ເພື່ອບັນທຶກລົດເຂົ້າ

| ) ການແຈ້ງພາສີໂດຍສັງແຮບ SD   |                                       |                                |                      | $\sim$              |                 |     |              |          |       |               |     |                          |
|-----------------------------|---------------------------------------|--------------------------------|----------------------|---------------------|-----------------|-----|--------------|----------|-------|---------------|-----|--------------------------|
| ສ້າງ ຫຼື ຄົນຫາ SD 05        | ដោះគឺ SD21R5CRi00013                  | 9080                           | ຄົ້ນຫາ               | (03)                |                 |     |              |          |       |               |     |                          |
| ການແຍກສິນຄຳ                 | ການແຈ້ງພາສີໂດຍສັງເຂບ SD               |                                |                      |                     |                 |     |              |          |       |               |     |                          |
| Particular Partic           | ສິ່ງ/ປະເທດປາຍທາງ.                     | LA ลาอ                         | * 0                  | ລກຫີ SD             | 21R5CRI00013908 | 30  |              |          | ວິສຳກ | ານຂົນສິ່ງ     |     | ການສືນສິ່ງຫາງນຳ/ຫາງປົກ 🔹 |
| ບຕະກຸດງານລະດວນທຸກສານຄາ      | ອະນາເຂດພາສີ                           | R5C1(ຕ່ານພາສີສາກິນຊີວມິດຕະນ    | UI * 10              | ธะบุขมะ             | ອະນຸມັດ/ຮັບແລ້ວ |     |              | *        | ເລກຍ່ | ໄຜູ້ຂົນສິ່ງສີ | งกำ | EXIM                     |
| ເອກະສານຂົນສິ່ງສືນຄ້າ        | ເວລາທີ່ຄາດຄະເນວ່າສິນຄຳ<br>ຈະມາຮອດດ່ານ | 2020-01-16                     | 6                    | ລກຫະບຽນລິດ/ ຖ້ຽວບິນ | нн              |     |              |          |       |               |     |                          |
| ກວດກາຫຼັບຫໍ່ສິນຄຳ           | ຮຸບແບບການດຳເນີນການ<br>ຄຳ              | ການນຳເຂົ້າ / ສິນຄຳມາຣອດດ່ານແລ້ |                      |                     |                 |     |              |          |       |               |     |                          |
|                             |                                       |                                |                      |                     |                 | •   | ) s          | epten    | ber 2 | 023           | 0   |                          |
| ເບິ່ງຂໍ່ມູນຄວາມຄາດເຄື່ອນ    | ປະຊຸມດາສີນເທັງທີ່ນຳເລົ້າ              |                                |                      | ຄຳເວນລົດບັນຫຼວສິນຄຳ |                 | s   | u Mo         | Tu       | We T  | h Fr          | Sa  |                          |
| ການແຈ້ງພາສີເປັນລາຍລະອຽດ ACI |                                       |                                |                      |                     |                 |     |              |          |       | 1             | 2   |                          |
| Communications and a second |                                       |                                |                      |                     |                 |     | 3 4          | 5        | 6     | 7 8           | 9   | 11                       |
| crimel meelectoritie jonor  | ເວກະສານຂົນສິ່ງສິນຄຳ                   |                                |                      |                     |                 | 1   | .0 11        | 12       | 20 1  | 14 15         | 23  |                          |
|                             | ເລກທີ ລະຫັດປະເທດຕົ້ນທ                 | u .                            | ເລກທີເອກະສານຂຶ້ນສິ່ງ | ເລກທີ TD            |                 | 2   | 4 25         | 26       | 27    | 28 29         | 30  | ສະຖານະ                   |
|                             | 1 ໄປກ                                 |                                | IN20200114-001       | 21R5CRI0001         | 39080_04050000  | Tir | ne           | 11:0     | 5:23  |               |     | ໄດ້ລົງທະບຽນແລ້ວ          |
|                             | 2 ໄປກ                                 |                                | IN20200114-001/      | 1 21R5CRI0001       | 39080_04050000  | Ho  | ur           |          |       |               |     | ໄດ້ລົງທະບຽນແລ້ວ          |
|                             | 3 ttn                                 |                                | IN20200114-001/      | 2 21R5CRI0001       | 39080_04050000  | Mi  | nute<br>cond |          |       |               |     | ແຫຼ່ງທະບານແຫຼວ           |
|                             |                                       |                                |                      |                     |                 |     | Now          |          |       | De            |     |                          |
|                             |                                       |                                |                      |                     |                 | 202 | 3-09-26      | 11:05:23 | 3     | 00            |     | (04)                     |

ໜາຍເຫດ: ຫຼັງຈາກແລ້ວຂັ້ນຕອນທີ່ 5 ກໍ່ຖືວ່າສຳເລັດ ຖ້າຈະບັນທຶກເອກະສານສຸດໃໝ່ແມ່ນໃຫ້ປະຕິບັດຕາມຂັ້ນຕອນ 3-5 ອີກຄັ້ງ.

#### **BIVAC LAO SOLE CO., LTD**

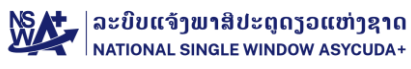

## II. ການກວດກາຄວາມຄາດເຄື່ອນຂອງຂໍ້ມຸນລະຫວ່າງລະບົບ ASYCUD ແລະ NSWA+

ການກວດສອບຄວາມຄາດເຄື່ອນ ກ່ອນການເຂົ້າສີໃບ ACDD ໃນລະບົບ ASYCUDA ມີຂັ້ນຕອນດັ່ງນີ້:

1. ກ່ອນເຂົ້າສີ ຫຼື ຮັບຮອງສີ ຕ້ອງກວດກາຂັ້ນຕອນນີ້ກ່ອນເພື່ອແນ່ໃຈວ່າ ຂໍ້ມູນບໍ່ມີຄວາມຄາດເຄື່ອນ

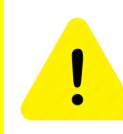

- ຖ້າໄຟ Excel ຫວ່າງເປົ່າ ສະແດງວ່າ ຂໍ້ມູນຖືກຕ້ອງ, ຖ້າໄຟ Excel ມີຂໍ້ມູນເປັນສີແດງຂຶ້ນມາ ສະແດງວ່າ ຂໍ້ມູນ
- ມີຄວາມຄາດເຄື່ອນ. (ລາຍລະອຽດກວດປະເພດຄວາມຄາດເຄື່ອນ ຂ້າງລຸ່ມນີ້).
  - ຖ້າເຫັນໄຟ Excel ມີຂໍ້ມູນເປັນສີແດງຂຶ້ນມາ ໃຫ້ແຈ້ງຜູ້ປະກອບການ/ຊິບປິ້ງໃຫ້ກວດຄືນເອກະສານອີກຄັ້ງ
- 1. ກົດໃສ່ ເບິ່ງຂໍ້ມູນຄວາມຄາດເຄື່ອນ → ເບິ່ງຂໍ້ມູນຄວາມຄາດເຄື່ອນ
- ປ້ອນເລກທີ່ SD ໃສ່ ຫ້ອງເລກທີ່ SD (ສາມາດກວດສອບໄດ້ໃບ ACDD ຫຼາຍຊຸດທີ່ນອນໃນ SD ດຽວກັນເປັນຄັ້ງດຽວທັງໝົດ, ຖ້າປ້ອນ ເປັນເລກທີ່ TD ກໍ່ສາມາດກວດໃບ ACDD ເປັນແຕ່ລະຊຸດ ຫຼື ແຕ່ລະ IM)

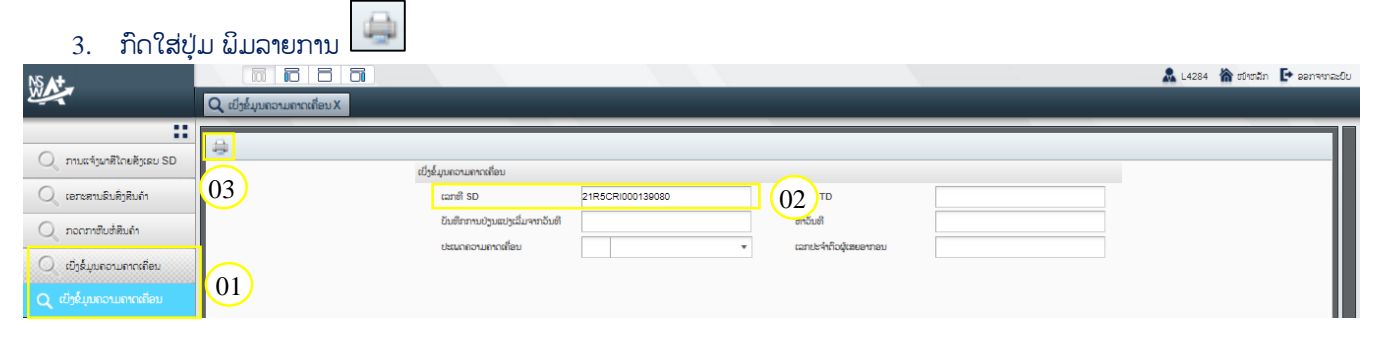

## 4. ກວດເບິ່ງຄວາມຄາດເຄື່ອນຂອງຂໍ້ມູນໃນໄຟລ໌ Excel

## <u> ຕົວຢ່າງຂອງໄຟລ໌ Excel:</u>

|  |                            | anna se de capito in a<br>2 e Parté - Branardi<br>Salancementano gito Une ann<br>Para talandare Paravas B | จะที่แสาย<br>k-stit<br>Michaesentees<br>Michaesent |                              | Discrepancy Date From:       |                     |                               | <b>Non-Process</b><br>Report Title : Discr<br>Discreps | <b>s Report</b><br>геранку data<br>ancy Date To: |                                      | Disorepancy type :                     |          |
|--|----------------------------|----------------------------------------------------------------------------------------------------|----------------------------------------------------|------------------------------|------------------------------|---------------------|-------------------------------|--------------------------------------------------------|--------------------------------------------------|--------------------------------------|----------------------------------------|----------|
|  | General information        |                                                                                                    | General information ID Reference SD states         |                              | Consignee Number             |                     | unber Tota                    |                                                        | Total packages                                   |                                      | Gross weight                           |          |
|  | No. SAD reference number   | Discrepancy<br>Date#Time                                                                                  | Discrepancy type                                   | TD ID<br>(ACDD)              | TD in Manifest<br>(LNSW)     | SD status<br>(LNSW) | Consignce TR number<br>(ACDD) | Consignee in Manifest<br>(LNS∀)                        | Total packages<br>(ACDD)                         | Total packages in Manifest<br>(LNSW) | Gross weight(Kg) at GS<br>level (ACDD) | Total we |
|  | 1 2019_888012345_777012345 | L <sup>7</sup> 2019-03-26 15:04:01                                                                        | Gross Weight of package mismatch                   | 19D01RI00014502B_03260000001 | 19D01Ri00014502B_03260000001 |                     |                               |                                                        |                                                  |                                      | 10552.000                              |          |

## ## ປະເພດຄວາມຄາດເຄື່ອຂອງຂໍ້ມູນ ແລະ ວິທີການກວດສອບ

| # | ປະເພດຄວາມຄາດເຄື່ອນ                                   | ເຫດຜີນຄວາມຄາດເຄື່ອນ                                                                                                    | ວິທີກວດສອບຄວາມຄາດເຄື່ອນ                                                                                                    |
|---|------------------------------------------------------|----------------------------------------------------------------------------------------------------|----------------------------------------------------------------------------------------------------|
| 1 | ຂໍ້ມູນຂອງຜູ້ນຳເຂົ້າບໍ່ຕົງກັນ<br>(Consignee Mismatch) | ໝາຍຄວາມວ່າ ຜູ້ແຈ້ງພາສີປ້ອນຂໍ້ມຸນ<br><u>ຜຸ້ນຳເຂົ້າ</u> ໃສ່ TD ຫຼື ໃບແຈ້ງພາສີເປັນ<br>ລາຍລະອຽດບໍ່ຕົງກັນກັບຂໍ້ມູນໃນໃບ<br>ອະນຸຍາດ (NSWA+)                                                                                       | ຄວາມຄາດເຄຶ່ອນນີ້ຈະສະແດງຂຶ້ນມາ ຖ້າຜູ້<br>ປະກອບການໄດ້ມອບສິດໃຫ້ບໍລິສັດຊິບປິ່ງເປັນຜູ້<br>ແຈ້ງແທນ (ໝາຍຄວາມວ່າ ໃບອະນຸຍາດຜູ້ຂໍນຳ<br>ເຂົ້າແມ່ນຜູ້ປະກອບການ ແຕ່ເວລາໄປແຈ້ງແມ່ນ<br>ບໍລິສັດຊິບປິ່ງ) ເວລາຊິບປິ່ງປ້ອນຂໍ້ມູນ TD ຊິບ<br>ປິ້ງ ບໍ່ໃສ່ເລກ TIN ຂອງຜູ້ນຳເຂົ້າ |
| 2 | ຍັງບໍ່ມີ TD ໃນລະບິບ (Not<br>existing TD)             | ໜາຍຄວາມວ່າ ຜູ້ແຈ້ງພາສີໄດ້ໃຊ້ເລກ<br>ທີ TD ບໍ່ຖືກຕ້ອງ ໃສ່ໃບແຈ້ງພາສີເປັນ<br>ລາຍລະອຽດ ສະນັ້ນລະບົບຈຶ່ງບອກວ່າ<br>ບໍ່ມີຂໍ້ມູນຂອງ TD ດັ່ງກ່າວໃນລະບົບ<br>NSWA+ <b>(ການຕີໃບແຈ້ງຜ່ານລະບົບ</b><br>NSWA+ <b>ໂດຍກົງຈະບໍ່ພົບບັນຫານື້)</b> | ຄວາມຄາດເຄື່ອນນີ້ສະແດງຂື້ນ ຖ້າຜູ້ແຈ້ງພາສີ ຫຼຶງ<br>ໃຊ້ຂໍ້ມູນທີ່ຜິດ (ທີ່ເປັນ TD ທີ່ຖືກຍົກເລີກ ຫຼື<br>TD ເກົ່າທີ່ໄດ້ແຈ້ງຜ່ານໄປແລ້ວ)                                                                                                    |

#### BIVAC LAO SOLE CO., LTD

| 3 | ໃບອະນຸຍາດບໍ່ຖືກຕ້ອງ ຫຼື ໃບ<br>ອະນຸຍາດບໍ່ພຽງພໍ (Permit<br>inadequate) | ໝາຍຄວາມວ່າ ຜູ້ປະກອບການປ້ອນ<br>ເລກທີ່ໃບອະນຸຍາດ ແລະ ເຊື່ອມໂຍງ<br>ໃບອະນຸຍາດບໍ່ຖືກຕ້ອງ ຫຼື ບໍ່ໄດ້ເຊື່ອມ<br>ໂຍງໃບອະນຸຍາດກັບ TD ນີ້                                          | <ol> <li>TD ນີ້ຍັງບໍ່ໄດ້ເຊື່ອມໂຍງໃບອະນຸຍາດ (ຜູ້<br/>ປະກອບການຕ້ອງເຊື່ອມໂຍງກ່ອນ)</li> <li>ອາດເຊື່ອມໂຍງແລ້ວ ແຕ່ເຊື່ອມໂຍງໃສ່ໃບ<br/>ອະນຸຍາດທີ່ຜິດ (ຕ້ອງແກ້ໄຂກ່ອນ)</li> <li>ອາດເຊື່ອມໂຍງແລ້ວ ແຕ່ລະຫັດສີນຄ້າທີ່ປ້ອນ<br/>ໃສ່ໃບ ບ ແລະ ໃນໃບອະນຸຍາດບໍ່ຄືກັນ.</li> <li>ກໍລະນີແບບນີ້ຖ້າຜິດກັບໃບອະນຸຍາດແມ່ນຕ້ອງ<br/>ພິວຝັນພາກສ່ວນກ່ຽວຂ້ອງ.</li> <li>ຖ້າຜິດຢູ່ໃນໃບ ບ ໃຫ້ພິວຝັນເຈົ້າໜ້າທີ່ພາສີ<br/>ເພື່ອດັດແກ້ໃຫ້.</li> </ol>                                     |
|---|----------------------------------------------------------------------|----------------------------------------------------------------------------------------------------|----------------------------------------------------------------------------------------------------|
| 4 | ສະຖານະຂອງ SD ບໍ່ຖືກຕ້ອງ<br>(SD status inadequate)                    | ໝາຍຄວາມວ່າ SD ທີ່ຍັງບໍ່ທັນລົງທະ<br>ບຽນ ຫຼື ຜູ້ປະກອບການຍັງບໍ່ທັນມີ SD<br>ນີ້ໃນລະບົບ ຫຼື ອາດຈະປ້ອນ TD ຜິດ                                                                | ຄວາມຄາດເຄື່ອນນີ້ຈະສະແດງຂື້ນເມື່ອ:<br>1. SD ຍັງບໍ່ໄດ້ລົງທະບຽນ (ກໍລະນີນີ້ ຜູ້ປະກອບ<br>ການຕ້ອງລົງທະບຽນ SD ກ່ອນ)<br>2. ຫຼື ຜູ້ປະກອບການອາດຈະຫຼົງໃຊ້ SD ທີ່ຖຶກ<br>ຍົກເລິກແລ້ວ                                                                                                    |
| 5 | TD ຖືກຮັບຮອງແລ້ວ / ໄດ້ຈອງ<br>ໄວ້ແລ້ວ (TD already<br>reserved)        | ໝາຍຄວາມວ່າ:<br>ໃບແຈ້ງຊຸດນີ້ ໃຊ້ເລກທີ່ TD ຊໍ້າເລກ<br>ທີ່ເກົ່າ                                                                                                    | ຄວາມຄາດເຄື່ອນນີ້ຈະສະແດງຂຶ້ນເມື່ອ:<br>1. ຜູ້ແຈ້ງພາສີໃຊ້ເລກທີ່ TD ຊໍ້າເລກທີ່ເກົ່າ<br>ກໍລະນີນີ້ແມ່ນຕ້ອງແກ້ໄຂ ເລກທີ່ TD ຂອງຊຸດທີ່<br>ຜິດ ໂດຍໃສ່ໂຕທີ່ຖືກໃສ່.<br>2. ຜູ້ແຈ້ງພາສີຍົກເລີກຊຸດ ບ ທີ່ຕີກ່ອນໜ້ານີ້<br>ແລ້ວພະຍາຍາມຕີຄືນ ຊຸດທີ່ສອງ (ເພື່ອແກ້ໄຂຂໍ້<br>ມຸນບາງຢ່າງ) ຖ້າເປັນກໍລະນິນີ້ໃຫ້ແຈ້ງທີມງານ<br>NSWA+                                                                                                    |
| 6 | TD/SD ຖືກລັອກ (TD/SD<br>Lock)                                        | ໝາຍຄວາມວ່າ SD/TD ທີ່ນຳມາແຈ້ງ<br>ນັ້ນຖືກລະບົບລັອກແລ້ວ.                                                                                                    | <ol> <li>ມັນອາດຈະຖືກລ້ອກໂອໂຕຈາກລະບົບ ເນື່ອງ<br/>ຈາກວ່າຜູ້ປະກອບການສ້າງໄວ້ດົນເກີນໄປ (ເອົາສີນ<br/>ຄ້າເຂົ້າມາຊ້າເກີນ ອິງໃສ່ເວລາທີ່ກຳນົດ) ກໍລະນີນີ້<br/>ແມ່ນຜູ້ສັ່ງການເອກສາມາດປິດລັອກໃຫ້ໄດ້ ຫຼື ໂທ<br/>ຫາທີມງານ NSWA+</li> <li>ເມື່ອເຫັນຜິດປົກກະຕິ / ຫຼື ເຫັນວ່າສີນຄ້າມີ<br/>ຄວາມສ່ຽງຜູ້ສັ່ງການເອກຈະລຶອກ TD ໄວ້ ຖ້າ<br/>ເປັນກໍລະນີແບບນີ້ ຈະບໍ່ສາມາດແຈ້ງໄດ້ຈົນກວດຜູ້<br/>ສັ່ງການເອກຈະປົດລຶອກ (ກໍລະນີນີ້ ທີມງານ<br/>NSWA+ ຈະບໍ່ສາມາດແກ້ໄຂໄດ້)</li> </ol> |
| 7 | ນ້ຳໜັກບໍ່ຕົງກັນ (Weight<br>mismatch)                                 | ໝາຍຄວາມວ່າ ຜູ້ນຳເຂົ້າ / ຜູ້ສິ່ງອອກ<br>ປ້ອນນ້ຳໜັກຂອງສິນຄ້າຜິດດ່ຽງກັນ<br>ລະຫວ່າງ NSWA+ ແລະ<br>ASYCUDA <b>(ການຕີໃບແຈ້ງຜ່ານ</b><br>ລະບົບ NSWA+ ໂດຍກົງຈະບໍ່ພົບ<br>ບັນຫານີ້) | <ol> <li>ຖ້າຜິດໃນໃບ ບ ແມ່ນຜູ້ປະກອບການຕ້ອງແກ້<br/>ໄຂຜ່ານເຈົ້າໜ້າທີ່ພາສີທີ່ຮັບການມອບໝາຍ ເພື່ອ<br/>ແກ້ໄຂການປ້ອນຂໍ້ມູນຜິດ</li> <li>ຖ້າຜິດໃນ TD ແມ່ນຜູ້ສັ່ງການເອກສາມາດແກ້<br/>ໄຂໄດ້ຜ່ານລະບົບ NSWA+ ໃນ TD ນັ້ນໆ ຫຼື<br/>ສາມາດໂທແຈ້ງທີມງານ NSWA+.</li> </ol>                                                                                                    |
| 8 | ຈຳນວນຫີບຫໍ່ບໍ່ຕົງກັນ<br>(Number of package<br>mismatch)              | ໝາຍຄວາມວ່າ ຜູ້ນຳເຂົ້າ / ຜູ້ສິ່ງອອກ<br>ປ້ອນຈຳນວນສິນຄ້າຜິດດ່ຽງກັນ<br>ລະຫວ່າງ NSWA+ ແລະ<br>ASYCUDA                                                                        | <ol> <li>ຖ້າຜິດໃນໃບ ບ ແມ່ນຜູ້ປະກອບການຕ້ອງແກ້<br/>ໄຂຜ່ານເຈົ້າໜ້າທີ່ພາສີທີ່ຮັບການມອບໝາຍ ເພື່ອ<br/>ແກ້ໄຂການປ້ອນຂໍ້ມູນຜິດ</li> <li>ຖ້າຜິດໃນ TD ແມ່ນຜູ້ສັ່ງການເອກສາມາດແກ້<br/>ໄຂໄດ້ຜ່ານລະບົບ NSWA+ ໃນ TD ນັ້ນໆ ຫຼື<br/>ສາມາດໂທແຈ້ງທີມງານ NSWA+.</li> </ol>                                                                                                    |

#### BIVAC LAO SOLE CO., LTD

| 9 | <ul> <li>ໃບອະນຸຍາດບໍ່ພຽງພໍ (Permit inadequate)</li> <li>ໄດ້ຈອງໄວ້ແລ້ວ (TD already reserved)</li> <li>ນ້ຳໜັກບໍ່ຕົງກັນ (Weight mismatch)</li> <li>ຈຳນວນຫີບຫໍ່ບໍ່ຕົງກັນ (Number of package mismatch)</li> </ul> | ກໍລະນີທີ່ມີຂໍ້ມູນຄວາມຄາດເຄື່ອນອອກ<br>ມາທັງໝົດນຳກັນແບບນີ້ ໝາຍຄວາມ<br>ວ່າ ຜູ້ນຳເຂົ້າ / ຜູ້ສິ່ງອອກໄດ້ປ້ອນຈຳ<br>ນວນສິນຄ້າໃສ່ໃນລະບົບ NSWA+<br>ເປັນ 1 TD ຕໍ່ຫຼາຍລາຍການ (ຫຼາຍ<br>LP) ແຕ່ຜູ້ປະກອບການເລືອກຕີ ໃບ ບ<br>ເປັນ 1 ຊຸດຕໍ່ 1 ລາຍການ (1 ຊຸດ/1<br>LP) | ຖ້າຜູ້ປະກອບການເລືອກຕີ ໃບ ບ 1 ຊຸດຕໍ່ 1<br>ລາຍການ / 1LP. ແຕ່ໃນ 1TD ມີຫຼາຍ<br>ລາຍການ. ສະແດງວ່າ ກໍລະນີແບບນີ່ບໍ່ຜ່ານ<br>(ກໍລະນີນີ້ ໃຫ້ຕິດຕໍ່ຫາທີມງານ NSWA+ ເພື່ອ<br>ແກ້ໄຂ)<br><b>ຕິວຢ່າງ:</b><br>SD ມີ 1TD ແຕ່ໃນນັ້ນມີ 10 LP (ລົດຈັກ 10<br>ຄັນ). ຖ້າຜູ້ນຳເຂົ້າເລືອກຕີໃບ ບ ເປັນ 1ຊຸດ ຕໍ່ຄັນ<br>ແທນທີ່ຈະຕີ 1 ຊຸດຕໍ່ 10ຄັນ, ກໍລະນີແບບນີ້<br>ລະບົບຈະສະແດງຄວາມຄາດເຄື່ອນອອກມາທັງໝົ<br>ດແບບນີ້.<br><b>ໜາຍເຫດ:</b><br>- 1TD ສາມາດມີ 1-99 ລາຍການຖ້າເປັນສີນຄ້າ<br>ທົ່ວໄປ (ເພາະສິນຄ້າທົ່ວໄປສາມາດແຈ້ງໄດ້ 1-99<br>ລາຍການ/ຊຸດ)<br>- 1TD ສາມາດມີ 1-10 ລາຍການຖ້າເປັນສີນຄ້າ<br>ລິດຈັກ (ເພາະສິນຄ້າລົດຈັກສາມາດແຈ້ງໄດ້ 1-10<br>ລາຍການ/ຊຸດ)<br>- 1TD ຈະມີ 1 ລາຍການເທົ່ານັ້ນ ຖ້າເປັນສີນຄ້າ |
|---|----------------------------------------------------------------------------------------------------|----------------------------------------------------------------------------------------------------|----------------------------------------------------------------------------------------------------|
|   |                                                                                                    |                                                                                                    | - 1TD ຈະມີ 1 ລາຍການເທົ່ານັ້ນ ຖ້າເປັນສີນຄ້າ<br>ລົດ (ເພາະສິນລົດໃຫຍ່ສາມາດແຈ້ງໄດ້ 1<br>ລາຍການ/ຂດ)                                                                                                    |

#### **BIVAC LAO SOLE CO., LTD**

## III. ການບັນທຶກການປ່ອຍສີນຄຳ

ການບັນທຶກາກນປ່ອຍສີນຄຳຫຼັງຈາກມີການແຈ້ງເສຍພາສີອາກອນ ແມ່ນປະຕິບັດຕາມຂັ້ນຕອນລຸ່ມນີ້:

- 1. ກົດໃສ່ລາຍການ: ກວດກາຫີບຫໍ່ສິນຄ້າ → ຕື່ມຂໍ້ມູນການບັນທຶກການກວດກາຫີບຫໍ່ສິນຄ້າ
- 2. ປ້ອນເລກທີ SD ໃສ່ຫ້ອງ ເລກທີ່ SD → ເລືອກປະເພດ ບົດບັນທຶກການກວດກາສີນຄ້າ = "ປ່ອຍສີນຄ້າອອກຈາກອານາເຂດພາສີຫລັງມີ ການແຈ້ງພາສີເພື່ອນຳເຂົ້າ" → ກົດໃສ່ປຸ່ມ "ຄົ້ນຫາ TD"
- ກົດ ເລືອກເອົາລາຍການທີ່ມີສະຖານະ "ຈ່າຍແລ້ວ" ຫຼື ກົດເລືອກເອົາທາງໝົດໃນກໍລະນີທຸກລາຍການນັ້ນມີສະຖານະ "ຈ່າຍແລ້ວ".

ລາຍການທີ່ມີສະຖານະ "ກຳລັງລໍຖ້າຊຳລະ" ແມ່ນຈະບໍ່ສາມາດທຳການປ່ອຍສີນຄ້າໄດ້ ເນື່ອງຈາກຍັງບໍ່ໄດ້ຮັບການ ຊຳລະເງິນເທື່ອ. ລາຍການທີ່ສາມາດທຳການປ່ອຍສີນຄ້າໄດ້ຕ້ອງເປັນລາຍການທີ່ມີສະຖານະ "ຈ່າຍແລ້ວ" ເທົ່ານັ້ນ.

|                               | 04 Luum                    | ໂດ 🕞 🗔<br>ເບັນທຶກການກວດກາສົຍສໍ່ສິນຄຳ X |                                                    |                                       |                  | _             | Å L4284  | 🏠 ໜ້າຫລັກ 🕒 ອອກຈາກລະປີເ |
|-------------------------------|----------------------------|----------------------------------------|----------------------------------------------------|---------------------------------------|------------------|---------------|----------|-------------------------|
| ດ ການແຈ້ງພາສີໂດຍສັງເສຍ SD     | ແນການຄັດເລືອກ              | <u>e</u>                               |                                                    |                                       |                  |               |          | A                       |
| 🔍 ເອກະສານສິນສິ່ງສິນຄຳ         | ເລກທີ SD                   | 21R5CR1000139080                       | ປະເພດບົດບັນທຶກການ<br>ກວດກາຫັບຫໍ່ສິນຄຳ ປ່ອບສິນຄຳອອກ | ຈາກອະນາເຂດພາສິພາຍຫລັງມີ 👻 📩 ຄົ້ນຫາ TD | 02               |               |          |                         |
| Q ຕື່ມຂໍ້ມູນການບັນທຶກການກວດກາ | ເລກໜຸສນຄາ                  |                                        | ເລກຫລາຍການສນຄາ<br>ເລກ ID ການກວດກາຫີບ<br>ຢໍ່ສິນຄຳ   |                                       |                  |               |          |                         |
| Q ສະແດງ ບັນທຶກການກວດ          | ເລຍກເອ<br>ເອກະສານຂົນສິ່ງສໍ | ายเวอมะ                                |                                                    |                                       |                  |               |          |                         |
| 🔾 เขี่ารึ่มุนคอามีกากเกี่ยน   | ເລືອກ                      | ID say TD                              | ເລກ ID ຂອງການຂຶ້ນສິ່ງສິນຄຳ                         | สะบุบร                                | TD ທີ່ໄດ້ລ້ອກໄວ້ | ເລກຫີໃບອິນວອຍ | ສະຖານະ   |                         |
|                               |                            | TH-IN20200114-001                      | 00/00                                              | eะนุมัก/ซีบแล้ว                       |                  | 210405000006  | ຈ່າຍແລ້ວ |                         |
| (03)                          |                            | TH-IN20200114-001/1                    | нн                                                 | ອະນຸມັດ/ຮັບແລ້ວ                       |                  |               | · ·      |                         |
| Q ຍຶດລາຍງານຂອງສະແໜງ           |                            | TH-IN20200114-001/2                    | HH                                                 | ຂະນຸມັດ/ຮັບແລ້ວ                       |                  |               | · ·      |                         |
|                               |                            |                                        |                                                    |                                       |                  |               |          |                         |

- 4. ກົດໃສ່ປຸ່ມບັນທຶກ 📕 (Save)
- ລະບົບຈະສະແດງຂໍ້ຄວາມຂຶ້ນມາທີ່ໜ້າຈໍ: ຂໍ້ມູນ ການກວດກາຫີບຫໍ່ສືນຄຳໄດ້ດຳເນີນການໄປສຳເລັດແລ້ວ (ນັ້ນໝາຍຄວາມວ່າ ໄດ້ປ່ອຍສີນ ຄຳອອກແລ້ວ)

## ສະຖານະຂອງ TD = ປ່ອຍສິນຄ້າ (Discharged)

| NS AT_                                          |                                                           | 📑 🕕 ຂໍ່ມຸນ - ການກວດກາຫັບກໍ່ສັນ   | ມຄຳໄດ້ດຳເນີນໄປສຳເລັດແລ້ວ X                      |                                          |                                 | 🚨 L4284 | 🏠 ໜ້າຫລັກ 🕒 ອອກຈາກລະບິບ |  |
|-------------------------------------------------|-----------------------------------------------------------|----------------------------------|-------------------------------------------------|------------------------------------------|---------------------------------|---------|-------------------------|--|
| W                                               | Q ຕື່ມຂໍ້ມູນການບັນທຶກກ                                    | ານກວດກາຫຼີຍຫໍ່ສິນຄຳ X            |                                                 |                                          |                                 |         |                         |  |
|                                                 |                                                           | 05                               |                                                 |                                          |                                 |         |                         |  |
| 🔿 ການແຈ້າພາສິໂດຍສ້າເຮຍ SD                       |                                                           |                                  |                                                 |                                          |                                 |         | î                       |  |
| 9                                               | ເກນການຄັດເລືອກ                                            |                                  |                                                 |                                          |                                 |         |                         |  |
| 🔍 ເອກະສານຂົນສິ່ງສືນຄຳ                           | ເລກຫີ SD 21                                               | R5CR1000139080                   | ປະເພດບິດບັນທຶກການ<br>ກວດກາຫັບຫໍ່ສິນຄຳ           | າຈາກອະນາເຂດພາສີພາຍຫລັງມີ 🔹 * 🛛 ຄົ້ນຫາ TD |                                 |         |                         |  |
| 🔾 ກວດກາຫັບຫໍ່ສິນຄຳ                              | ເລກທີ່ຕູ້ສິນຄຳ                                            |                                  | ເລກທີລາຍການສິນຄຳ                                |                                          |                                 |         |                         |  |
| Q ຄົ່ມຂໍ້ມຸນການບັນຫົກການກວດກາ                   | ເລກເພົາລົດ                                                |                                  | ເລກ ID ການກວດກາຫຼີບ<br>ຫໍ່ສິນຄຳ                 |                                          |                                 |         |                         |  |
| <ul> <li>สะสารณ์และอุณฑัลสรีออุณธารร</li> </ul> | ්ෂාග්ත්ලකිං 🗌                                             |                                  |                                                 |                                          |                                 |         |                         |  |
|                                                 | ເອກະສານຂົນສິ່ງສິນຄຳ                                       |                                  |                                                 |                                          |                                 |         |                         |  |
| 🔍 ເບິ່ງຂໍ້ມູນຄວາມຄາດເຄື່ອນ                      | ເລືອກ ID ຂອງ T                                            | D                                | ເລກ ID ຂອງການຂົນສິ່ງສິນຄຳ                       | สะบามะ                                   | TD ທີ່ໄດ້ລ້ອກໄວ້ ເລກທີ່ໃນອິນວອຍ | สะบุระบ |                         |  |
| 📿 ການແຈ້ງພາສີເປັນລາຍລະອຽດ ACI                   |                                                           |                                  |                                                 |                                          |                                 |         |                         |  |
|                                                 | ຍົດບັນທຶກການກວດກາຫີບຫໍ່ສີນເ                               | ก้า                              |                                                 |                                          |                                 |         |                         |  |
| 📿 ບິດລາຍງານຂອງສະແໜງກອງທຶນທ                      | ເລກທີ ID ການກວດກາ<br>ຫີບຫໍ່ສິນຄ້າ                         |                                  |                                                 |                                          |                                 |         |                         |  |
|                                                 | ເອກະສານຂົນສິ່ງສິນຄຳ: ມີເລກ IE                             | ວ ຂອງ SD & ເລກ ID ຂອງ TD)        |                                                 |                                          |                                 |         |                         |  |
|                                                 | ຊື່ຜູ້ແຈ້ງ                                                |                                  | ເລກທີ TR ຂອງຜູ້ນຳເຂົ້າ                          | 888012345678                             | ຕິວຊື່ວັດທີ່ໄດ້ລວຍລວມ           |         |                         |  |
|                                                 | ເລກທີ TR ຂອງຜູ້ສິ່ງອອກ                                    | 77788802                         | ເລກທີ TR ຂອງຜູ້ຂຶ້ນສິ່ງ<br>ສິນຄຳ                |                                          | ຄວາມສ່ຽງທີ່ຄົ້ນພິບໃນ            |         |                         |  |
|                                                 | ສະຖານະຂອງ TD                                              | ປ່ວຍສິນຄຳ                        | 💌 ສະຖານະຂອງ T                                   | Non Community goods *                    | ຄວາມແຕກຕ່າງທີ່ໄດ້ 🗹             |         |                         |  |
|                                                 | ບ່ອນຕ້າບມ້ງນສິນຄຳ<br>ຂົ່ວຄາວໃນປະຈຸບັນ                     | PF ລານຈອດລິດບັນທູສິນຄຳ ສິວມິດຕະນ | ປອນເກັບມ່ຽນສິນຄຳ<br>ສິວຄາວທີ່ກຳນິດໄວ້           | -                                        |                                 |         |                         |  |
|                                                 | ເຈົ້າຫນຳທີ່ພາສີ-ໄດ້ສຳເລັດ<br>ການກວດກາຈຳນວນຫີບຫໍ່<br>ອີນດຳ |                                  | ຜູ້ຄວບຄຸມການຂົນສິ່ງ-ໄດ້<br>ສຳເລັດການກວດກາຫີບຫໍ່ |                                          |                                 |         |                         |  |
|                                                 | ALDEI1                                                    |                                  | Fibuse                                          |                                          |                                 |         |                         |  |

#### BIVAC LAO SOLE CO., LTD

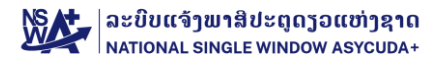

# III. ຂໍ້ມຸນເພີ່ມເຕີມ

#### 1. <u>ການກວດສອບເອກະສານ</u>

ກໍລະນີທີ່ຕ້ອງການກວດກາເອກະສານຄັດຕິດຕ່າງໆ ຂອງຊຸດໃດຊຸດໜຶ່ງ ເຊັ່ນ: ໃບອະນຸຍາດ, ໃບອິນວອຍ, ໃບຫຸ້ມຫໍ່ສິນຄ້າ ແລະ ເອກະສານ ອື່ນໆ ແມ່ນປະຕິບັດຕາມຂັ້ນຕອນລຸ່ມນີ້:

- 1. ກົດໃສ່ ເລກທີ່ໃບຂຶ້ນສິ່ງສືນຄ້າ SD (Transport document) → ກົດໃສ່ ຄົ້ນຫາ TD (Search TD)
- 2. ປ້ອນເລກທີ່ SD ໃສ່ຫ້ອງ ເລກທີໃບທະບຽນ (Registration Number)
- 3. ກົດໃສ່ປຸ່ມຄົ້ນຫາ (Search)

| NS A+_                      |                                                                     |                                                           |                                                                   | 🧟 L284   🏠 ໜ້າຫລັກ 📑 ອອກຈາກລະບິບ |
|-----------------------------|---------------------------------------------------------------------|-----------------------------------------------------------|-------------------------------------------------------------------|----------------------------------|
|                             | 03 m x                                                              |                                                           |                                                                   |                                  |
| 🚺 🔍 ການແຈ່ງພາສີໂດຍສັງເຂບ SD | 1 02                                                                |                                                           |                                                                   |                                  |
| 🔾 ເອກະສານຂົນສິ່ງສິນຄຳ       | ເລກຄີໃບຂຶ້ນສິ່ງສິນຄຳ<br>SD (ໃບສບ)                                   | ສະຖານະຂອງ TD 🔹                                            | ສະຖານະພາບ ວັນທີ/ເວລາ<br>ຈາກຜູ້ສິ່ງ 2023-09-19 14:25:20 *          |                                  |
| Q ຄົ້ນຫາ TD                 | ລະຫັດປະເທດຕົ້ນທາງ<br>ເລກທີ່ໃບເກັບເງິນ/ອິນ                           | ສະຖານະ T 🔹 🔹                                              | ສະຖານະມາບ ວັນທີໄເວລາ<br>ເຖິງຜູ້ຮັບ<br>ສ່ອນກາມສາສິ                 |                                  |
| Q ປ່ຽນແປງສະຖານທີ່ຂອງ TD     | ວຍຍ<br>ວິທີການຂົນສິ່ງ 🔹                                             | ຜານແຕນທາງເຮອ<br>ເລກທີ່ຕຸ້ຄອນເຫນເນີ                        | ສມ່ວຍງານແຫ່ງຊາດ 🔹 *                                               |                                  |
| 🔍 กอกภาซัยซ่เสิมคำ          | ເລກລະຫັດສິນຄຳ                                                       | ລາຍລະອຽດທີ່ວ <i>ໄປ</i> ຂອງ<br>ສິນຄຳ                       | ເຄື່ອງໝາຍ ແລະ ເລກ<br>ໝາຍ                                          |                                  |
| 🔾 ເບິ່ງຂໍ້ມູນຄວາມຄາດເຄື່ອນ  | Rožkonstructure                                                     | 4                                                         | การเปล่ามีการการ                                                  |                                  |
|                             | ซ้ำใก้ผู้กอยของแสอ<br>เอกษะจำถือผู้เชย<br>อากอนผู้สิ่วออกTIN        | ລອັກຄິວຊີວິດ 👻<br>ເລກປະຈຳຄິວຢູ່ເສຍ<br>ອາກອນຢູ່ນຳເຂົ້າ TIN | ณายะจากเหมือย<br>อาการปฏิจัยมีรูปไฟ<br>ปะเทศสารปรูปเหมือ<br>สิบคำ |                                  |
|                             | ປະເທດປາຍທາງ<br>ຄວາມແຕກທ່າງໄດ້ບັນທຶກ<br>ໄດ້ແລ້ວ<br>ເລື້ອກເຮົາທັງຫລິກ | CFS នំហែងរិកខែនិង<br>និងរតែវែបដ៏ក្ន                       | ปอมสัมสิมให้รู้อกาว 👻                                             |                                  |

4. ກົດເລືອກ ລາຍການ TD *(ເລືອກລາຍການ ໃດເບິ່ງ ໄດ້ເອກະສານຂອງລາຍການນັ້ນໆ)* 

| 5. ກົດໃສ່ປຸ່ມ                                                          | ສະແດງຜິນເ                                                                                                    | ອກະສານຄັດ                         | ต๊ด 🛄                           | ]<br>(Displa                                                                          | y attachme         | nts)                    |                                                                                              |                             |                                        |                                        |                    |           |
|------------------------------------------------------------------------|----------------------------------------------------------------------------------------------------|-----------------------------------|---------------------------------|---------------------------------------------------------------------------------------|--------------------|-------------------------|----------------------------------------------------------------------------------------------|-----------------------------|----------------------------------------|----------------------------------------|--------------------|-----------|
|                                                                        | ເບັດ ເບັດ<br>ເຊິ່າ ເປັນຫາ TD                                                                                                    | × 05                              |                                 |                                                                                       |                    |                         | -                                                                                            |                             |                                        |                                        | 🏯 L284   🏠 ໜ້າຫລັກ | 🕒 аалчилс |
| ການແຈ້ງພາສີໂດຍສັງເຂຍ SD                                                | ເພື່ອງອີດເຊັ່ງເປັນເຊັ່ງເປັນເຊັ່<br>ເປັນເຊັ່ງເປັນເຊັ່ງເປັນເຊັ່ງເປັນເຊັ່ງເປັນເຊັ່ງເປັນເຊັ່ງເປັນເຊັ່ງເປັນເຊັ່ງເປັນເຊັ່ງເປັນເຊັ່ງເປັນເຊັ່ງເປັນເຊັ່ງເປັນເຊັ່ງເປັນເຊັ່ງເປັນເຊັ່ງເປັນເຊັ່ງເປັນເຊັ່ງເປັນເຊັ່ງເປັນເຊັ່ງເປັນເຊັ່ງເປັນເຊັ່ງເປັນເຊັ່ງເປັນເຊັ່ງເປັນເຊັ່ງເປັນເຊັ່ງເປັນເຊັ່ງເປັນເຊັ່ງເປັນເຊັ່ງເປັນເຊັ່ງເປັນເຊັ່ງເປັນເຊັ່ງເປັນເຊັ່ງເປັນເຊັ່ງເປ<br>ເປັນເຊັ່ງເປັນເຊັ່ງເປັນເຊັ່ງເປັນເຊັ່ງເປັນເຊັ່ງເປັນເຊັ່ງເປັນເຊັ່ງເປັນເຊັ່ງເປັນເຊັ່ງເປັນເຊັ່ງເປັນເຊັ່ງເປັນເຊັ່ງເປັນເຊັ່ງເປັນເຊັ່ງເປັນເຊັ່ງເປັນເຊັ່ງເປັນເຊັ່ງເປັນເຊັ່ງເປັນເຊັ່ງເປັນເຊັ່ງເປັນເຊັ່ງເປັນເຊັ່ງເປັນເຊັ່ງເປັນເຊັ່ງເປັນເຊັ່ງເປັນເຊັ່ງ |                                   |                                 |                                                                                       |                    |                         | ສະຖານະພາບ ວັນທີ/ເວ:                                                                          | 21                          |                                        |                                        |                    |           |
| Q ຄົ້ນຫາ TD<br>Q ປັງແປງສະຖານທີ່ຂອງ TD                                  | SD (ໃບສບ)<br>ລະຫັດປະເທດຕົ້ນທາງ<br>ເລກທີໃບເກັບເງິນ/ອິນ<br>ວອຍ<br>ວິທີການຂົນສິ່ງ                                                                                                    |                                   | มะ<br>สะ<br>ถือ<br>ฝา           | ຖານະ T<br>ຊຳວະ T<br>ຊົວັດການຂົນສິ່ງສິນຄຳ<br>ນແດນທາງເຮືອ<br>ກທີ່ຕູ້ຄອນເຫນເນີ           |                    | *                       | ຈາກຜູ້ສິງ<br>ສະຖານະພາບ ວັນທີ/ເວ:<br>ເຖິງຜູ້ຮັບ<br>ຫ້ອງການພາສີ<br>ໜ່ວຍງານແຫ່ງຊາດ              | n                           |                                        | v                                      |                    |           |
| <ul> <li>กอกภาษิยชี่สิมคำ</li> <li>เขี้ๆชั่มมูมความคาดเสียม</li> </ul> | ເລກລະຫັດສິນຄຳ                                                                                                    |                                   | ລາ<br>ສະ                        | ຍລະອຽດທີ່ວໄປຂອງ<br>ຄຳ                                                                 |                    | 1                       | ເຄື່ອງໝາຍ ແລະ ເລກ<br>ໝາຍ                                                                     |                             |                                        |                                        |                    |           |
|                                                                        | ຕິວຊີວິດຂອງບັນດາສິນຄຳ<br>ທີ່ໄດ້ຖືກລວບລວມແລ້ວ<br>ເລກປະຈຳຕິວຜູ້ເສຍ<br>ອາກອນຜູ້ສິ່ງອອກTIN<br>ປະເທດປາຍທາງ                                                                                                    |                                   | ▼ ລອັ<br>ເລາ<br>ອາ<br>CF<br>ສີນ | ່ກຕົວຊີ່ວັດ<br>nປະຈຳຕົວຜູ້ເສຍ<br>ກອນຜູ້ນຳເຂົ້າTIN<br>ະS ທີ່ກຳນົດໃຫ້ເອົາ<br>ເຄົ້າໄປລິງ |                    | •                       | ເລກປະຈຳຕິວຜູ້ເສຍ<br>ອາກອນຜູ້ຂຶ້ນສິ່ງTIN<br>ປະເທດແຫລ່ງກຳເນີດ<br>ສິນຄຳ<br>ປ່ອນເກັບສິນຄຳຊື່ວຄາວ |                             |                                        | •                                      |                    |           |
|                                                                        | ຄວາມແຕກຕ່າງໄດ້ບັນທຶກ<br>ໄວ້ແລ້ວ<br>ເລືອກເອົາທັງໝົດ<br>ຜີນການຄົ້ນຫາ                                                                                                    |                                   | Ŧ                               |                                                                                       |                    |                         |                                                                                              |                             |                                        |                                        |                    |           |
| 04                                                                     | ເລກຫີ ເລືອກ<br>1                                                                                                    | ເລກຫະບຽນໃບ SD<br>23R1CRi000521074 | ID 283 TD<br>CN-BT20230911-1    | ເລກ TD<br>23R1CRi000                                                                  | 521074_09150000001 | ສະຖານະຂອງ T<br>ປອບສິນຄຳ | T ຫ້ອງການພາ່ ໜ່ວ<br>R1C ຕຳນ                                                                  | ຍງານແຫ່ງຊາະ<br>ພາສີສາກົນບໍ່ | ຄວາມແຕກຕ່າງໄດ້ຍັນທຶກໄວ້ແລ່ະ<br>ບໍ່ແມ່ນ | รี่อุ๋ม่าเอ็่า<br>BM TRADING EXPORT-IN | รี่ผู้บำออก<br>-   | ສະຖານະຂະ  |

6. ລະບົບຈະສະແດງເອກະສານຄັດຕິດຂຶ້ນມາ

#### **BIVAC LAO SOLE CO., LTD**

# NATIONAL SINGLE WINDOW ASYCUDA+

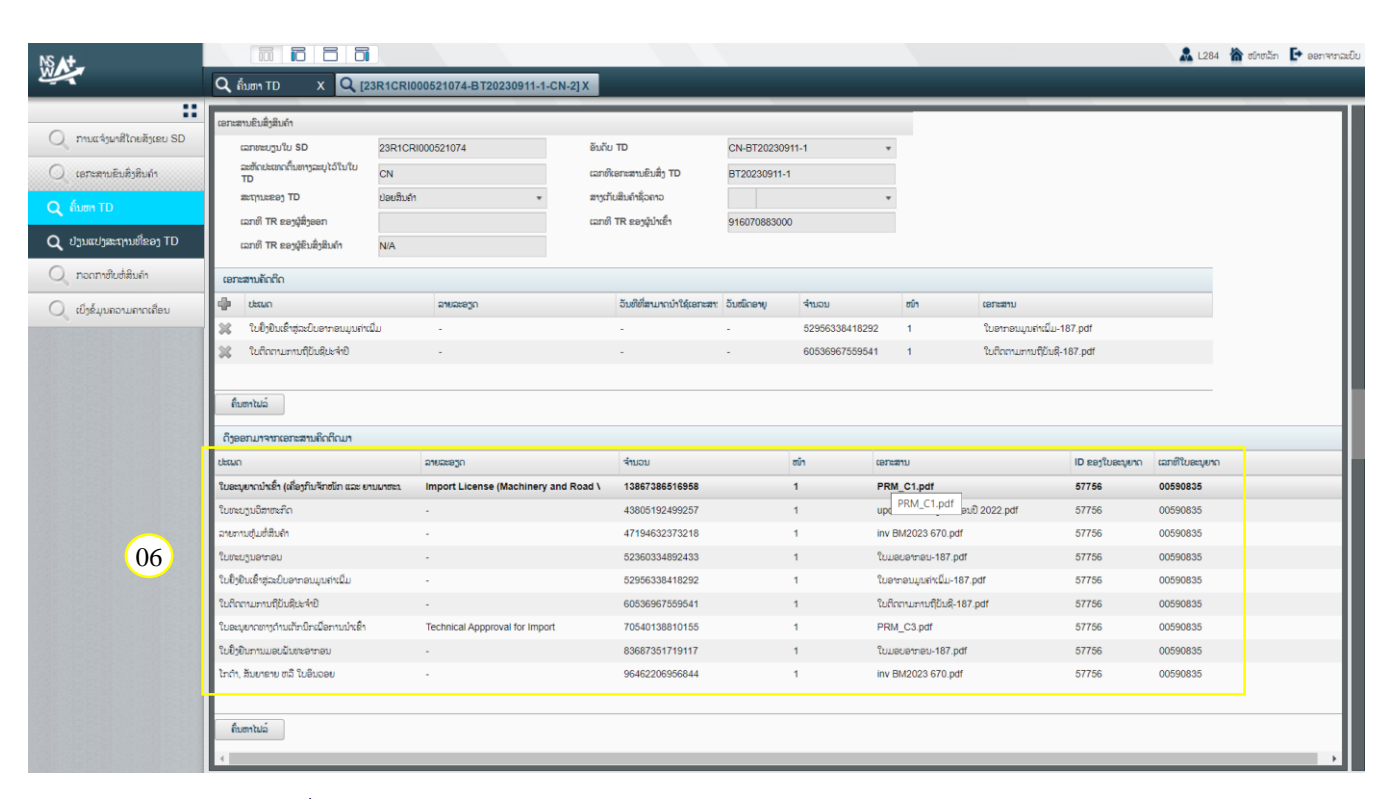

### 7. ກິດເລືອກເອກະສານທີ່ຕ້ອງການເປີດ

## 8. ກົດໃສ່ປຸ່ມຄົ້ນຫາໄຟລ໌ (Query file) ເພື່ອເປີດເອກະສານ

|                        | 🔾 ຄົ້ນຫາ TD 🛛 🗙 🔍 [23]                                                                                                    | 1CRI000521074-BT20230911-1-CN-2] X                                                                                          | < 1                                                                                                    |             |                                                                |                                                                                                    |                                                                                                    |                                                     |                                                     |               |
|------------------------|----------------------------------------------------------------------------------------------------|----------------------------------------------------------------------------------------------------|----------------------------------------------------------------------------------------------------|-------------|----------------------------------------------------------------|----------------------------------------------------------------------------------------------------|----------------------------------------------------------------------------------------------------|-----------------------------------------------------|-----------------------------------------------------|---------------|
|                        |                                                                                                    |                                                                                                    |                                                                                                    | _           |                                                                | -                                                                                                  |                                                                                                    | _                                                   | _                                                   | -             |
| ານແຈ້ງພາສີໂດຍສັງເຂບ SD | ເອກສານອາສາງສາມຄາ<br>ເລກທະບຽນໃບ SD                                                                                                    | 23R1CRi000521074                                                                                                    | อันกัย TD                                                                                                    | CN-BT20230  | 911-1                                                          | *                                                                                                  |                                                                                                    |                                                     |                                                     |               |
| ກະສານຂົນສິ່ງສິນຄຳ      | ລະຫັດປະເທດຕົ້ນຫາງລະບຸໄວ້ໃນໃບ<br>TD                                                                                                    | CN                                                                                                    | ເລກທີເອກະສານຂົນສິ່ງ TD                                                                                                    | BT20230911- | -1                                                             | 1                                                                                                  | D origitAttachementDiff action Draws                                                                                                    |                                                     | - 1                                                 | -             |
| TD                     | ສະຖານຂອງ TD                                                                                                    | ປ່ອຍສິນຄຳ *                                                                                                    | ສາງເກັບສິນຄຳຊັ່ວຄາວ                                                                                                    |             |                                                                | *                                                                                                  | prod Jaopsw pet/e-biscus/printAttachementPd                                                                                                    | faction?                                            | Θ                                                   | ത             |
|                        | ເລກທີ TR ຂອງຜູ້ສິ່ງອອກ                                                                                                    |                                                                                                    | ເລກທີ TR ຂອງຜູ້ນຳເຂົ້າ                                                                                                    | 91607088300 | 00                                                             |                                                                                                    | - producinswine ( e biscus) printerus chements di                                                                                                    | ille Borni                                          |                                                     | · ·           |
| ປງສະຖານທີຂອງ TD        | ເລກທີ TR ຂອງຜູ້ຂຶ້ນສິ່ງສິນຄຳ                                                                                                    | N/A                                                                                                    |                                                                                                    |             |                                                                |                                                                                                    | 1/1   - +   🔊                                                                                                    |                                                     | ± (                                                 | •             |
| ກາຫີບຫໍ່ສິນຄ່າ         | ເອກະສານຄັດຕິດ                                                                                                    |                                                                                                    |                                                                                                    |             |                                                                |                                                                                                    |                                                                                                    |                                                     |                                                     |               |
| ່ມູນຄວາມຄາດເຄື່ອນ      | ເພື່ອ ປະເພດ                                                                                                    | ລາຍລະອຽດ                                                                                                    | ວັນທີທີ່ສາມາດນຳໃຊ້ເອກະສາ                                                                                                    | ວັນໝົດອາຍຸ  | ຈຳນວນ                                                          | ฮมัก                                                                                               | SHENZHEN YI HAODI IMPORT AND EXPO<br>813 JICHANGLU.BAIYUN DISTRICT GU                                                                                                    | ORT CO.,LT                                          | TD<br>J                                             |               |
|                        | 👷 ໃນປົ່ງປັນເຂົ້າສຸ່ລະບິນອາກອນມູນຄ່າເພີ່ມ                                                                                                    | -                                                                                                    | 1.0                                                                                                    | -           | 52956338418292                                                 | 1                                                                                                  | GUANGDONG CHINA.                                                                                                    |                                                     |                                                     |               |
|                        | 💥 ໃນຕິດຕາມການຖືບັນສິນະຈຳປີ                                                                                                    |                                                                                                    |                                                                                                    | •           | 60536967559541                                                 | 1                                                                                                  | INVOICE & PACKING LIST                                                                                                    |                                                     |                                                     |               |
|                        |                                                                                                    |                                                                                                    |                                                                                                    |             |                                                                |                                                                                                    | CONSIGNEE : BM TRADING EX PORT - IM PORT SOLE                                                                                                    | CO.,LTD                                             |                                                     |               |
|                        | คืนตาไปล่                                                                                                    |                                                                                                    |                                                                                                    |             |                                                                |                                                                                                    | ADDRESS : BOLIKHAMXAY PROVINCE, LAO P.D.R                                                                                                    |                                                     |                                                     | -             |
|                        | Stoon unstrongen Sofour                                                                                                    |                                                                                                    |                                                                                                    |             |                                                                | -                                                                                                  |                                                                                                    |                                                     |                                                     |               |
|                        | rijoonm in normaninen nen nen                                                                                                    |                                                                                                    |                                                                                                    |             |                                                                | _                                                                                                  | INVO                                                                                                    | DICE No : BT                                        | 20230911-1                                          |               |
|                        | ะปะสมก                                                                                                    | ລາຍລະອຽດ                                                                                                    | ຈຳນວນ                                                                                                    |             | ฮมิา เ                                                         | ອກະສານ                                                                                             | INVO                                                                                                    | DICE No : BT:<br>DATE : 11/09                       | 20230911-1<br>2023<br>Unit Price                    |               |
|                        | ະບອຍເພຍາດນຳເຂົ້າ (ເຄື່ອງກິນຈັກໜັກ ແລະ ຍານເ                                                                                                    | สายอะอารูก<br>เกซะ Import License (Machinery and Road )                                                                     | <b>จำนอม</b><br>Vet 13867386516958                                                                                                    |             | ซมิก (<br>1                                                    | ອກະສານ<br>PRM_C1.                                                                                  | Ng Description                                                                                                    | DICE No : BT.<br>DATE : 11/09<br>UNIT               | 20230911-1<br>1/2023<br>Unit Price<br>USS<br>8.000  | T             |
|                        | ເມື່ອຍາມີ ເຈັດເອັດ ແລະ ແລະ ແລະ ແລະ ແລະ ແລະ ແລະ ແລະ ແລະ ແລະ                                                                                                    | อายอะสฐก<br>เกราะ Import License (Machinery and Road 1<br>-                                                                 | จำนอม<br>Vet 13867386516958<br>43805192499257                                                                                                    |             | อบัก (<br>1                                                    | areanu<br>PRM_C1.<br>update %L                                                                     | Ng         Description           1         CARGO TRUCK<br>BAND: DONOFENG         MODEL: EQ1006237D3                                                                                                    | DICE No : BT:<br>DATE : 11/09<br>UNIT<br>01         | 20230911-1<br>1/2023<br>Unit Price<br>USS<br>8,000  | T<br>An<br>8, |
|                        | ເບຼື່ອອາເມີດ ຈະເອາະອາເມລາ ເປັນເຮັດແຜນ<br>ປະເທດ<br>ໃນອະນຸຍາດນຳເຮົ້າ (ເຄື້ອງກິນຈັກຫັກ ແລະ ຍານນ<br>ໃນທະນຸງນຽກຫານຕິດ<br>ລາຍການຢູ່ແຫ້ຄືນຄຳ                                                                                                    | anticatego<br>untrat Import License (Machinery and Road V<br>-<br>-                                                         | 4ามอม           Ver         13867386516958           43805192499257           47194632373218                                                                                                    |             | ซม่า (<br>1 )<br>1 )                                           | ອກະສານ<br>PRM_C1.<br>update ໃL<br>nv BM20:                                                         | Ng         Description           1         CARGO TRUCK           BAND: DONGFING         NODEL: EQUID/02/27D3           BAND: DONGFING         NODEL: EQUID/02/27D3           BAND: PONCHERNE         CALORNING           BAND: PONCHERNE         CALORNING           BAND: PONCHERNE         CALORNING           BAND: PONCHERNE         CALORNING                                                                                                    | 01CE No : BT2<br>DATE : 11/09<br>UNIT<br>01         | 20230911-1<br>1/2023<br>Unit Price<br>USS<br>8,000  | T<br>An<br>8, |
|                        | າ ເງອອາມັນ ຈະເອັດ ແລະ ເປັນ ແລະ ແມ່ນ<br>ປະເພດ<br>ໃນອະນຸງນະລິສາຫະລັດ<br>ລາຍການຢູ່ແຕ່ສິນທຳ<br>ໃນອະນຸງນະລາອນ                                                                                                    | anwaaago<br>untaa Import License (Machinery and Road V<br>-<br>-                                                            | 4         4         13867386516958           43805192499257         43805192499257           47194632373218         52360334892433                                                                                                    |             | 891 (1)<br>1<br>1<br>1<br>1                                    | ອກະສານ<br>PRM_C1.<br>update ໃນ<br>nv BM20:<br>ໃບມອບອາກ                                             | Ng         Description           I         CARGO TRUCK         BAND, DONGFINI           BAND, DONGFINI         MODEL: EQ1050622703           BAND, DONGFINI         CARGO TRUCK           BAND, DONGFINI         CARGO TRUCK           BAND, DO                                                                                                    | 01CE No : BT3<br>DATE : 11/09<br>UNIT<br>01         | 20230911-1<br>1/2023<br>Unit Price<br>USS<br>8,000  | T<br>An<br>8, |
|                        | າ ບູ້ອອນມາ ເຈັດເອັດ ແລະ ແລະ ແລະ<br>ປະເທດ<br>ໃນຂະບູນເຮົາຫະລັກ<br>ມາຍແບບເຮົາຫະລັກ<br>ລາຍການຮຸ້ມເຮົາແລ້ວ<br>ໃນອາຍຸງນອກອນ<br>ໃນອ້າຍງາມກາອນ<br>ໃນອ້າຍງາມກາອນ                                                                                                    | ankazago<br>untea Import License (Machinery and Road N<br>-<br>-<br>-                                                       | 4าเอบ           13867386516958           43805192499257           47194632373218           52360334892433           52956338418292                                                                                                    |             | etin ()<br>1 ()<br>1 ()<br>1 ()<br>1 ()                        | ອກະສານ<br>PRM_C1.<br>update ໃນ<br>nv BM20:<br>ໃນມອບອາກ<br>ໃນອາກອນ4                                 | Ng         Description           I         CARGO TRUCK         RAND DONGFING         MODEL: EQ1050621703           KARD: DONGFING         MODEL: EQ1050621703         KARDE DONGFING         COLORE           SIGIO # 2013/00         COLORE         COLORE         COLORE           Colores WIGHT: 4/975 KG/112 KW/800 CC;         0         WHITE         COLORE           COLVEX.LL SIZE: (Length/Wikhologit) [1909 x 2500 x 3200 mm         TKARDE (Keder Wig1700 x 2500 x 3200 mm                                                                                                    | DICE No : BT:<br>DATE : 11/09<br>UNIT<br>01         | 20230911-1<br>12023<br>Unit Price<br>USS<br>8,000   | T<br>An<br>8. |
|                        | າ ບູ້ອອນ ມາ ເປັນເຮັດ ແມ່ນ ແລະ ແມ່ນ<br>ປະເທດ<br>ໃນແລະບູນເດັດຫະລັດ<br>ໃນທະນຸນເດັດຫະລັດ<br>ເດຍການເຊັ່ມເຮັດນີ້<br>ໃນອານຸງນາກອນ<br>ໃນຍ້າງນີ້ມເຮົາກ່ອນ<br>ໃນຍ້າງນີ້ມເຮົາກ່ອນ                                                                                                    | ankazegon<br>untea Import License (Machinery and Road N<br>-<br>-<br>-<br>-                                                 | 4านอบ           13867386516958           43805192499257           47194632373218           52360334892433           52966338418292           60536967559541                                                                            |             | ebn 1<br>1<br>1<br>1<br>1<br>1<br>1                            | ອກະສານ<br>PRM_C1.<br>update ໃL<br>nv BM20<br>ໃນມອບອາກ<br>ໃນອາກອນມູ<br>ໃນຕິດຕາມກ                    | No.         Description           I         CARGO TRUCK         BAND DONGFON.         MODEL: EQ1050622703           IXADD DONGFON.         MODEL: EQ1050622703         IXADD DONGFON.         COLOR:           IXADD DONGFON.         MODEL: EQ1050622703         IXADD DONGFON.         COLOR:           IXADD DONGFON.         MODEL: EQ105062CC :         WHTL         COLOR:           GROOSS WEIGHT: 900 X2505 (KG) 112 X06/000 CC :         WHTL         COLOR:         VEX.002.01 CG.           VEX.002.01 CG. GALL         GOVERALL SEZE: (LongforMikholigh) 11900 x2500 x300 mm         VEX.002.01 CG.         TOTAL AMOUNT :                                                                                                    | DICE No : BT2<br>DATE : 11/09<br>UNIT<br>01:<br>01: | 20230911-1<br>1/2023<br>Unit Price<br>USS<br>8,000  | 8/            |
|                        | Соверси на население на население<br>соверси на население<br>соверси на на на население<br>соверси на на на на на на на на на на на на<br>соверси на на на на на на на на на на на на<br>соверси на на на на на на на на на на на<br>соверси на на на на на на на на на<br>соверси на на на на на на на на на на на на на | aneceage<br>untrea<br>Import License (Machinery and Road 1<br>-<br>-<br>-<br>-<br>-<br>-<br>-<br>-<br>-<br>-<br>-<br>-<br>- | 41LDU           13867386516958           43805192499257           47194823373218           52260334892433           52956338418292           60639697599541           70540138810155                                                   |             | ein ()<br>1 ()<br>1 ()<br>1 ()<br>1 ()<br>1 ()<br>1 ()<br>1 () | ອກະສານ<br>PRM_C1.<br>update ໃL<br>ແມ່ອນອາກ<br>ໃນອາກອນມູ<br>ໃນອີດຕາມກ<br>PRM_C3                     | No.         Description           I         CARGO TRUCK         MODEL: EQ10300227703           BAND: DONGTION:         MODEL: EQ10300227703           BAND: DONGTION:         MODEL: EQ10300227703           BAND: SUBJECT: See Section 2018         COURT           GROOSS WEIGHT: 9505 KGS 110 X00/62 OC:         WHTEL           GROOSS WEIGHT: 9505 KGS 110 X00/62 OC:         WHTEL           OVERALL SZE: (complex/Mabdingle): 11000 CC:         WHTEL           OVERALL SZE: (complex/Mabdingle): 11000 CC:         TOTAL AMOENT:           TOTAL AMOENT:         TOTAL AMOENT:                                                                                                    | DICE No : BTZ<br>DATE : 1109<br>UNIT<br>01<br>01    | 20230911-1<br>1/2023<br>Unit Price<br>USS<br>8,000  | 8,0           |
|                        | างของมางของสามารถงางขา<br>ประมา<br>ในอะบุปลิตจะกิ<br>มายอามุปลางที่กิ<br>โประบุปลางยั<br>โปรโปรสำนอนในการเป็น<br>โประบุปลางยั<br>โปรโปรสำนอนในสอดี<br>โประบุปลางมอนในออกอน                                                                                                    | aneceage<br>unce Import License (Machinery and Road 1<br>-<br>-<br>-<br>-<br>-<br>-<br>-<br>-<br>-<br>-<br>-<br>-<br>-      | 41LDU           13867386516958           13867386516958           13867386516958           13867386516958           52960334892433           52956336418292           60536967599541           70540138810155           83867357719177 |             | ela a<br>1                                                     | areanu<br>PRM_C1.<br>update %L<br>nv BM20<br>ใueuenr<br>ใueneuen<br>ใueneuen<br>PRM_C3<br>ใuueuenr | No.         Description           I         CARGO TRUCK         MODEL: EQ1030022/T03           INCENT No.         COLOR: COLOR: C | HCE No : BTZ<br>DATE : 1109<br>UNIT<br>01<br>01     | 20230911-1<br>1/2023<br>Unit Price<br>US\$<br>8,000 | 5,0           |

#### **BIVAC LAO SOLE CO., LTD**

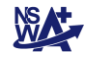

## 2. ວິທີການປ່ຽນລະຫັດຜ່ານໃໝ່ / Changed new password

ທ່ານຈະໄດ້ຮັບອີເມລ໌ການແຈ້ງເຕືອນ ໃນອີເມລ໌ມີລະຫັດຜູ້ນຳໃຊ້ໃໝ່ ແລະ ລະຫັດຜ່ານ ພາຍຫລັງການສ້າງລະຫັດຜູ້ນຳໃຊ້ໃໝ່ສຳເລັດ (ໂດຍທິມງານ ຊິງໂກວິນໂດ) ແລະ ເມື່ອລະຫັດໄດ້ຮັບການອະນຸມັດແລ້ວ

## ສະບາຍດີທ່ານ,

ລະຫັດຜ່ານຂອງທ່ານໃນລະບົບ LNSW ໄດ້ຖືກປົດລ້ອກ. ຊື່ຜຸ້ນຳໃຊ້ ແລະ ລະຫັດຜ່ານຂອງທ່ານແມ່ນ:

ຊື່ຜູ້ນຳໃຊ້:<mark>L28</mark>4

ລະຫັດຜ່ານ:!1DPqf

ນຳໃຊ້ຂໍ້ມູນສ່ວນຕົວເຫລົ່ານີ້ເພື່ອເຂົ້າສຸ່ລະບົບLNSW ແລະ ດຳເນີນຂະບວນການປົດລັອກຊື່ຜຸ້ນຳໃຊ້.

ຖ້າທ່ານມີຄຳຖາມອັນໃດ ສາມາດຕິດຕໍ່ທາງຜະນັກງານບໍລິຫານລະບົບ LNSW ໄດ້ ຜ່ານ 0307776699, ຫລື

ຂຽນອີເມວຫາ helpdesk@laonsw.net ໃນທັນທີໄດ້.

## 1. ເຂົ້າເວັບໄຊທ໌ຂອງ NSWA+ ຕາມທີ່ຢູ່ https://www.laonsw.net

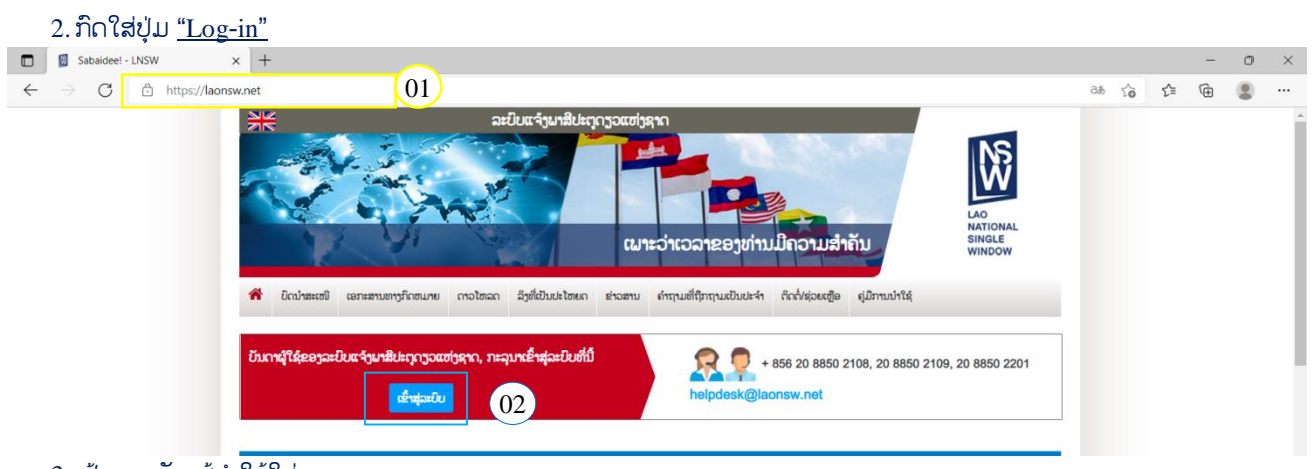

- ປ້ອນລະຫັດ ຜູ້ນຳໃຊ້ໃສ່
- 4. ປ້ອນລະຫັດຜ່ານໃສ່

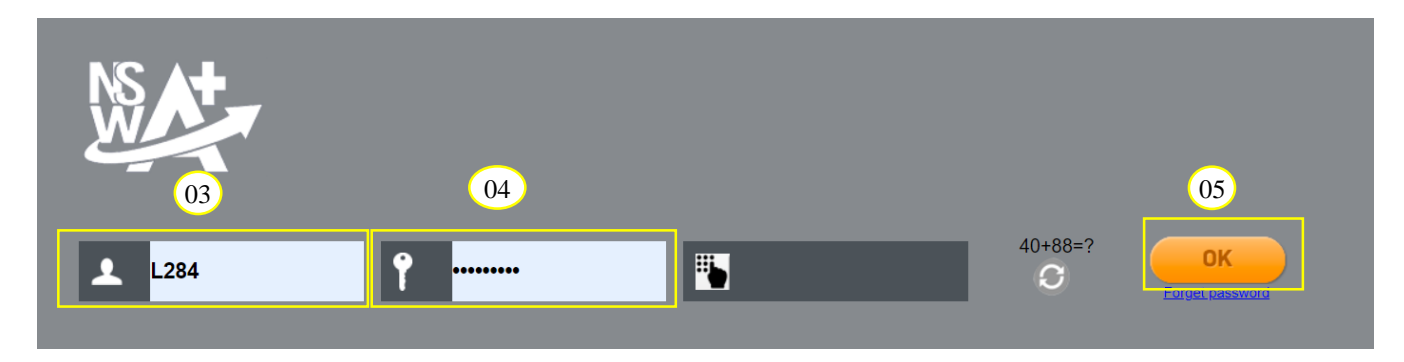

6. ຫຼັງຈາກນັ້ນ, ຈະມີຂໍ້ຄວາມແຈ້ງເຕືອນໃຫ້ປ່ຽນລະຫັດຜ່ານໃໝ່ ແລ້ວກົດໃສ່ປຸ່ມ " 🥂 " ເພື່ອປ່ຽນລະຫັດຜ່ານໃໝ່

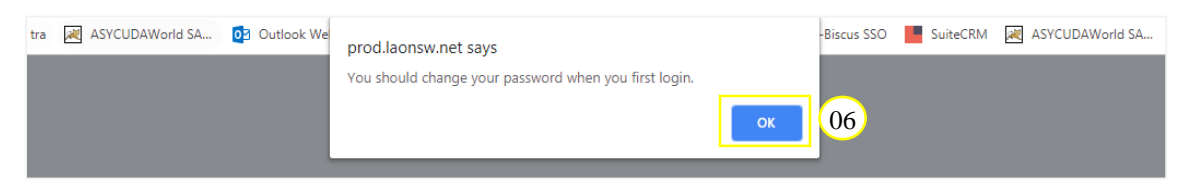

#### BIVAC LAO SOLE CO., LTD

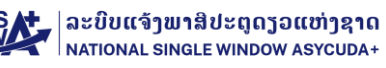

- 7. ຫ້ອງທີ 1 ປ້ອນລະຫັດຜ່ານທີ່ໄດ້ຮັບຈາກ ອີເມວໃສ່, ຫ້ອງທີ 2 ແລະ 3 ປ້ອນລະຫັດໃໝ່ໃສ່ (2 ແລະ 3 ປ້ອນໃຫ້ຄືກັນ)
- 8. ກົດຕິກໃສ່ຫ້ອງນ້ອຍໆ (I accept condition clause) ໃຫ້ເປັນເຄື່ອງໝາຍຖືກ "🔽"
- 9. ภิถใส่ปุ่ม "<sup>ок</sup>"
- 10. ຫຼັງຈາກນັ້ນ, ຈະມີຂໍ້ຄວາມການປ່ຽນລະຫັດໃໝ່ສຳເລັດ ຂຶ້ນໜ້າຈໍ ແລ້ວກິດໃສ່ປຸ່ມ " <sup>ແ</sup>"

| NS AT | change password successfully 10 OK            |
|-------|-----------------------------------------------|
|       | 07                                            |
|       | Current Password                              |
|       | New Password                                  |
|       | Confirm Password                              |
| 08    | Accept condition clause                       |
|       | Copyright © Atos SE 2017 all rights reserved. |
|       |                                               |
|       |                                               |
|       |                                               |

- 3. ກໍລະນີ ລືມລະຫັດຜ່ານ (ຕ້ອງການປ່ຽນລະຫັດຜ່ານໃໝ່)
- ກິດໃສ່ປຸ່ມ <sup>\*</sup> Forcet password <sup>\*</sup>
   ໂ
   ໂ
   Î
   Î
   Î
   I
   Î
   I
   I
   I
   I
   I
   I
   I
   I
   I
   I
   I
   I
   I
   I
   I
   I
   I
   I
   I
   I
   I
   I
   I
   I
   I
   I
   I
   I
   I
   I
   I
   I
   I
   I
   I
   I
   I
   I
   I
   I
   I
   I
   I
   I
   I
   I
   I
   I
   I
   I
   I
   I
   I
   I
   I
   I
   I
   I
   I
   I
   I
   I
   I
   I
   I
   I
   I
   I
   I
   I
   I
   I
   I
   I
   I
   I
   I
   I
   I
   I
   I
   I
   I
   I
   I
   I
   I
   I
   I
   I
   I
   I
   I
   I
   I
   I
   I
   I
   I
   I
   I
   I
   I
   I
   I
   I
   I
   I
   I
   I
   I
   I
   I
   I
   I
   I
   I
   I
   I
   I
   I
   I
   I
   I
   I
   I</

#### BIVAC LAO SOLE CO., LTD

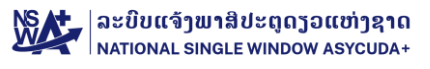

- 2. ແລ້ວຈະມີໜ້າຈໍນີ້ເປີດຂຶ້ນມາ, ປ້ອນລະຫັດຜູ້ນຳໃຊ້ ແລະ ອີເມລ໌ຂອງຜູ້ນຳໃຊ້
- 3. ກິດຕິກໃສ່ຫ້ອງນ້ອຍໆ (I accept condition clause) ໃຫ້ເປັນເຄື່ອງໝາຍຖືກ "
- ภิดใส่ปุ่ม "<sup>ok</sup>"

|    | 02                        |                    | 04 |
|----|---------------------------|--------------------|----|
|    | L01                       | korvang43@gmail.co | ОК |
| 03 | I accept condition clause |                    |    |

 ຫຼັງຈາກນັ້ນ, ຈະມີຂໍ້ຄວາມແຈ້ງເຕືອນຂຶ້ນໜ້າຈໍ ແລ້ວກົດໃສ່ປຸ່ມ "<sup>ok</sup>" ແລ້ວທ່ານຈະໄດ້ຮັບອີເມລ<sup>໌</sup>ແຈ້ງເຕືອນສໍາລັບລະຫັດຜ່ານໃໝ່ (ໃຫ້ດໍາເນີນ ການປ່ຽນລະຫັດຜ່ານໃໝ່ ຄືດັ່ງທີ່ລະບຸໄວ້ຂ້າງເທິງນີ້)

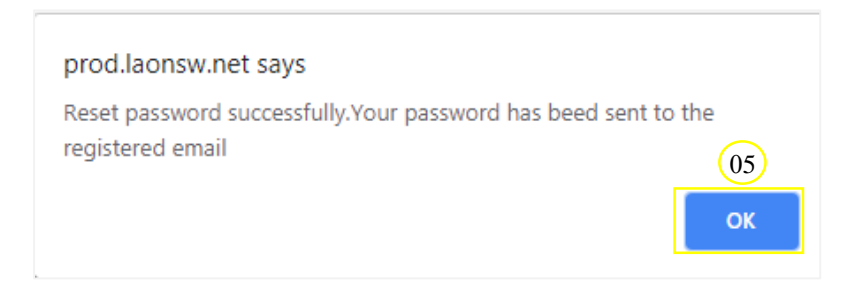

#### **BIVAC LAO SOLE CO., LTD**